## メールの新規設定「Outlook 2010」(自動) \*Outlock2013 でもほぼ同じ内容です。

Windows版 Outlook 2010 自動アカウントセットアップ機能によるメールの新規設定の手順です。

この設定は、インターネットに接続されている状態で行ってください。

設定をするには、ドメイン、メールアドレスやパスワード等のメールの基本情報が必要です、あらかじめ準備してくださ

| $\langle v \rangle_{\circ}$ |                                                                           |                                                                                                    |
|-----------------------------|---------------------------------------------------------------------------|----------------------------------------------------------------------------------------------------|
| 1                           | Outlook 2010 を起動します。                                                      | <b>©</b>                                                                                                    |
| 2                           | <text><text><text><text><image/></text></text></text></text>              | Microsoft Outlook 2010 スタートアップ         Construction         Construction                                                                                                    |
| 3                           | [アカウントの設定]画面が表示されます。<br>[はい]を選択し、[次へ]をクリックします。<br>[新しいアカウントの追加]画面が表示されます。 | アガウントの設定         ・・・・・・・・・・・・・・・・・・・・・・・・・・・・・・・・・・・・                                                                                                    |
|                             | 下記の表を参照し、各項目を入力します。<br>[次へ]をクリックします。                                      | ● 電子メール アガウント(4) ● 電子メール アドレス(1) ● 10 大部<br>● 10 Tands<br>● 10 Tands<br>● |

|   |                                                                                                    | Lampworks                                                                                                    |
|---|----------------------------------------------------------------------------------------------------|----------------------------------------------------------------------------------------------------|
| 5 | [サーバー設定のオンライン検索]画面が表示されます。<br>[構成中]と表示されている間は、Outlook が自動アカウント<br>セットアップを行っておりますので、そのままお待ちくださ<br>い。<br>「暗号化されていない接続を使用するには[次へ]をクリック<br>してください」と表示された場合は[次へ]をクリックします。 | 新しいアカウントの追加     ●       サーパー設定のインライン検索     ●       構成中     ●       電子メール サーバーの設定を発見していまっこの処準には扱うかかります:     ✓       ペ     ネットワーク時間の確立       ●     ●       ●     ●       ●     ●       ●     ●       ●     ●       ●     ●       ●     ●       ●     ●       ●     ●       ●     ●       ●     ●       ●     ●       ●     ●       ●     ●       ●     ●       ●     ●       ●     ●       ●     ●       ●     ●       ●     ●       ●     ●       ●     ●       ●     ●       ●     ●       ●     ●       ●     ●       ●     ●       ●     ●       ●     ●       ●     ●       ●     ●       ●     ●       ●     ●       ●     ●       ●     ●       ●     ●       ●     ●       ●     ●       ●     ●                                                                                                    |
| 6 | [セットアップの完了]画面が表示されます。<br>[完了]をクリックします。                                                                                                    | (名数28)         かへか)         キャンセル           第しバアガウンドの運営<br>しっトラックの第二<br>しっトラックの第二<br>モール・サーバーの設定性構成しています。この必要には知らかのかすが、<br>ションワークが開始回避<br>・ ションワーク消除的回避<br>・ ションワーク消除的回避<br>・ ジョンワーク消除の回避<br>・ ジョンワーク消除の回避<br>・ ジョンワーク<br>・ ジョンワーク<br>・ ジョン<br>・ ジョン<br>・ ジョン<br>・ ジョン<br>・ ジョン<br>・ ジョン<br>・ ジョン<br>・ ジョン<br>・ ジョン<br>・ ジョン<br>・ ジョン<br>・ ジョン<br>・ ジョン<br>・ ジョン<br>・ ジョン<br>・ ジョン<br>・ ジョン<br>・ ジョン<br>・ ジョン<br>・ ジョン<br>・ ジョン<br>・ ジョン<br>・ ジョン<br>・ ジョン<br>・ ション<br>・ ション<br>・ ジョン<br>・ ション<br>・ ション<br>・<br>・ ション<br>・<br>・<br>・<br>コン<br>・<br>・<br>・<br>・<br>・<br>・<br>・<br>・<br>・<br>・<br>・<br>・<br>・ |
| 7 | [受信トレイ]画面が表示されます。<br>[ファイル]をクリックします。                                                                                                    | Return - Data         Return - Data           Return - Data         Return - Data           Return - Data         Return - Data <t< th=""></t<>                                                                                                    |
| 8 | [ファイル]画面が表示されます。<br>[アカウント設定]-[アカウント設定]をクリックします。                                                                                                    | ○ (*)         を登出くイ・ロロ(uner@black.com/xetg) - Moreaut Cuclock         ○ (*)         ○ (*)           7070         ホーム         正式         第         ●         ●         ●         ●         ●         ●         ●         ●         ●         ●         ●         ●         ●         ●         ●         ●         ●         ●         ●         ●         ●         ●         ●         ●         ●         ●         ●         ●         ●         ●         ●         ●         ●         ●         ●         ●         ●         ●         ●         ●         ●         ●         ●         ●         ●         ●         ●         ●         ●         ●         ●         ●         ●         ●         ●         ●         ●         ●         ●         ●         ●         ●         ●         ●         ●         ●         ●         ●         ●         ●         ●         ●         ●         ●         ●         ●         ●         ●         ●         ●         ●         ●         ●         ●         ●         ●         ●         ●         ●         ●         ●         ●         ●         ●                                                                                                    |
| 9 | [アカウント設定]画面が表示されます。<br>作成したアカウントを選択し、[変更]をクリックします。                                                                                                    | アカウント設定         EXE           モチュルアカウント<br>アカウント設置はなりませます。また、アカウントを選択してもの設定を変更できます。         マナマルレーンを加加または単厚できます。また、アカウントを選択してもの設定を変更できます。           モナマルレージを加加またのでのとので、「アイントの「生気」」         アレント設置の「アイントの活動できます。」           モナマルレージを加加またのでのとので、「アイントの生気気になり、アクジントでは、新しいシャピージを加加またに、         アレントの活動では、「アイントの生気気になり、アクジントでは、「ホレ、シャピージを加加また」でもDocuments Workskit アイル Keon user@blue.come jp.pt           プロレダーの変更(0)         Exerce Wyamudatare VDocuments Workskit アイル Keon user@blue.come jp.pt                                                                                                    |

|       |                                                                                                    | Lampworks                                                                                                    |
|-------|----------------------------------------------------------------------------------------------------|----------------------------------------------------------------------------------------------------|
| 10    | [アカウントの変更]画面が表示されます。                                                                                                    | アカウントの変更         ・・・・・・・・・・・・・・・・・・・・・・・・・・・・・・・・・・・・                                                                                                    |
|       | 「詳細設定」をクリックします。                                                                                                    | コーザー価格         アケクレ協定のラスト           合作ロ:         山田 大郎         ごのご面前に、地球大力に大切ったほうのフトレート           モデート・プドレス回:         ロロ:                                                                                                    |
| 11    | 「インターネット電子メール設定]画面が表示されます。                                                                                                    |                                                                                                    |
|       | [メール アカウント]に任意の名前を入力します。                                                                                                    | 全般       送信サーバー       接続       詳細設定         メールアカウント       このアカウントを表す名前を入力してくだだい("仕事"、"Microsoft Mail サーバー" などれ)         山田 太郎       その他のユーザー情報         組織(D)       認信電子メール(B):                                                                                                    |
| 12    | [詳細設定]をクリックします。                                                                                                    | インターネット電子メール設定                                                                                                    |
|       | 送信サーバー(SMTP)の値を25から587へ修正します。<br>[サーバーにメッセージのコピーを置く]を任意の日数に変<br>更します。サーバーから削除する日付を7日後程度にして<br>ください。<br>※サーバーの要領には制限があります。ランプワークスでは最大7日程度を<br>推奨しています。 | 金級 送信サーバー 接続 詳細設定     サーバーのボート番号     受信サーバー(POPB)(D: 110)                                                                                                    |
| 1.0   | 「マカウン」の亦再〕両王に言います                                                                                                    |                                                                                                    |
| 1 1 2 | [次へ]をクリックします。                                                                                                    | ChrSay 764 568027         Control 1848 174.05.0750-18488 783.05.0750-18488 783.05.0750-18488.05.0750-18488.05.0750-18488.05.0750-18488.05.0750-18488 783.0 |

## Lampworks

| 14 | <ul> <li>[テスト アカウント設定]画面が表示され、設定したアカウント<br/>宛にテストメールが送信されます。</li> <li>問題なくテストメールが送信された場合は、[状況]に[完了]<br/>と表示されます。</li> <li>[閉じる]をクリックします。</li> <li>(ア)設定に誤りがあった場合、エラー画面が表示されます。</li> </ul> | テスト アカウント設定          ・・・・・・・・・・・・・・・・・・・・・・・・・・・・・                                                                                                    |
|----|----------------------------------------------------------------------------------------------------|----------------------------------------------------------------------------------------------------|
|    | す。[閉じる]をクリックし、7 へ戻り、再度設定を行ってく<br>ださい。                                                                                                    |                                                                                                    |
| 15 | [セットアップの完了]画面が表示されます。<br>[完了]をクリックします。                                                                                                    | アカウントの成果         ビットアックの定て           アカウントのしッドアップと運転情報的サイズ入りたけは人。         ウィザードを用いるには、10071 をかけっして代表でい。                                                                                                    |
| 16 | [アカウント設定]画面に戻ります。<br>[閉じる]をクリックして完了です。                                                                                                    | アガウント設定         正           キキューム アカウント<br>アガウントも認知なば原時できます。また、アガウントも選択してその設定を実更できます。            電子メール データフィール [RSS フィード] StaveFoot リスト [インターネット予定表] (公開予定表] アドレス係<br>③ 杯娘(D) - 安・術家(D) - 雪 支更(D) - ③ 氏型:(話型:① ) × 新参加(D) * ◆ ●         名前         名前           名前         管当           ② 杯娘(D) - 安・術家(D) - ③ 氏型:(話型:① ) × 新参加(D) * ◆ ●           名前         管当           ② 杯娘(D) - 安・術家(D) - ③ 氏型:(話型:① ) × 新参加(D) * ● ●           名前         管当           ② 詳細 大志         FOOT/SMTP(CM)(2付)(2付)(2付)(3気)(2007)7(7))           3         RU(A:P707)/Fでは、新しいシッセージを次の場所に設計(List T)           ② 28/AG-00変更(D) ocn_user#blue.ocn.ne.jpt%(E) Fof<br>デーク 7 r/h: ○ ¥UJuer#yamodatave#Document#Outlok 7 r/h/Hon_user#blue.ocn.ne.jptp:t           ② REG(Q)         ③ RU(List) |